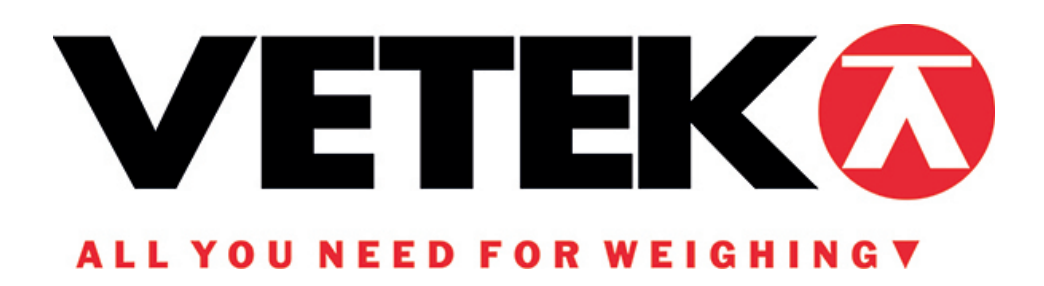

# **Technical Manual**

# VC Series Counting Scales

Technical\_Manual\_VC-R\_V1

# **Contents**

| SECTION 1 SPECIFICATIONS1                     |
|-----------------------------------------------|
| 1.1 General specifications1                   |
| 1.2 Standard Models1                          |
| SECTION 2 UNPACKING & INSTALLATION2           |
| 2.1 Unpacking2                                |
| 2.2 Installing the scale2                     |
| 2.3 To level the scale2                       |
| 2.4 Load cell connector3                      |
| 2.5 Performance test                          |
| 2.6 Installation precautions3                 |
| SECTION 3 OPERATION KEY FUNCTION4             |
| SECTION 4 BEEP SIGNALS AND CONDITION SYMBOLS5 |
| 4.1 Message by beep5                          |
| 4.2 Message by symbolic letters5              |
| SECTION 5 OPERATION6                          |
| 5.1 General instruction6                      |
| 5.2 basic operation6                          |
| 5.2.1 zero the scale6                         |
| 5.2.2 Tare                                    |
| 5.2.3 Overload warning6                       |
| 5.3 Piece/Unit weight set6                    |
| 5.3.1 Sampling unit weight6                   |
| 5.3.2 Entering a known unit weight7           |
| 5.3.3. Resample7                              |
| 5.4 Accumulation7                             |
| 5.4.1 Normal accumulate counting7             |
| 5.4.2 Accumulation mode8                      |
| 5.5 Limit set and comparing8                  |
| 5.5.1 limit set8                              |
| 5.5.2 Look up limit values8                   |
| 5.5.3 Comparing (how limit function work)     |
| SECTION 6 FUNCTION SETTING AND CALIBRATE      |
| 6.1 Enter function setting mode9              |
| 6.2 Function setting table10                  |
| 6.3 Technical Parameter11                     |
| SECTION 7 CALIBRATION12                       |
| - I.                                          |

| 7    | 7.1 Normal Calibration                  | .12 |
|------|-----------------------------------------|-----|
| 7    | 7.2 Linear calibrate                    | 12  |
| SECT | ION 8 RS-232 COMMUNICATION              | .14 |
| 8    | 8.1 Hardware connect                    | .14 |
| 8    | 8.2 Interface specification             | .14 |
| 8    | 8.3 output data format                  | .15 |
| 8    | 8.3.1 Data format                       | .15 |
| 8    | 8.3.2 7 digits format                   | .15 |
| 8    | 8.3.3 6 digits format                   | .15 |
| 8    | 8.3.4 polarity                          | .15 |
| 8    | 8.3.5 data                              | 16  |
| 8    | 8.3.6 units                             | 16  |
| 8    | 8.3.7 judgment result                   | .16 |
| 8    | 8.3.8 status of data                    | .16 |
| 8    | 8.4 Control of a scale by command       | .17 |
| 8    | 8.4.1 Transmission procedure of command | .17 |
| 8    | 8.4.2 Command format                    | .17 |
| 8    | 8.4.3 Reply output                      | .18 |
| 8    | 8.4.4 Tare command                      | .18 |
| 8    | 8.4.5 Output control setting            | .19 |
| 8    | 8.4.6 Data output demands               | .19 |
| 8    | 8.4.7 Data setting                      | .20 |
| 8    | 8.4.8 Limit function check              | .20 |
| 8    | 8.4.9 Command sample                    | .20 |
| SECT | ION 9 TROUBLE SELF CHECKING             | .21 |
| SECT | ION 10 MESSAGE                          | .22 |
|      | 10.1 Error message                      | .22 |
|      | 10.2 Other message                      | .22 |
|      |                                         |     |

## **SECTION1. SPECIFICATIONS**

#### **1.1 General Specifications**

Measuring System : strain gauge load cell system Accumulation function : accumulate times and accumulate total weight Limit Function : user can input low limit and low limit by numeric keyboard, 3 checkweighing alarm mode selectable.

Display : Hi/M+ window and low/total window: 12.5mm digits high LCD

Weight window: 16.5mm digits high LCD

Attached EL backlight

Power Supply : 12VDC/500mA with power switch

Optional lead acid battery (6V/1.3A)

Communication: Optional RS-232 port

#### 1-2. Standard Models

| Model                   | VC-30                                           | VC-60                                                       | VC-150 | V-300 | V-600 |
|-------------------------|-------------------------------------------------|-------------------------------------------------------------|--------|-------|-------|
| Capacity                | 30kg                                            | 60kg                                                        | 150kg  | 300kg | 600kg |
| Min division            | 2g                                              | 5g 10g 20g 50g                                              |        |       |       |
| Pan size                | 355mmx455mm                                     | 355mmx455mm 355mmx455mm 355mmx455mm 420mmx520mm 420mmx520mr |        |       |       |
|                         | 420mmx520mm 420mmx520mm 600mmx800mm 600mmx800mm |                                                             |        |       |       |
| Stabilisation Time      | 1 Seconds typical                               |                                                             |        |       |       |
| Operating Temperature   | 0°C - 40°C / 32°F - 104°F                       |                                                             |        |       |       |
| Load cell drive voltage | 5V/150mA                                        |                                                             |        |       |       |
| Load cells              | Up to four 350 ohms cells                       |                                                             |        |       |       |

# **SECTION 2. UNPACKING & INSTALLATION**

#### 2.1. Unpacking

Unpack the container carefully. Examine the packaging and the device for any damage, and report it to the shipper if there is any. Try to keep the scale upright. Check for enclosures as follows:

- ✓ Scale platform
- ✓ Stainless steel pan
- ✓ Weighing indicator
- ✓ AC Adapter
- ✓ Operation manual
- ✓ Ni-MH battery (optional)

Note :

1. If any items are missing or any damage is discovered immediately notify your place of purchase or a dealer.

2. Keep box and shock absorber pad after installation. They are required for transportation.

#### 2. 2 Installing the scale

The pillar is attached to the base using a bracket that must first be attached to the base frame using the 4 bolts supplied. The Pillar is secured to the bracket using 2 set screws. The cable from the base to the indicator module is run through the tube, out through the plastic support at the top. Excess cable can be stored within the tube.

The VC Series comes with a stainless steel platform packed separately. Place the platform in the base.

Attach the indicator module to the pillar by sliding it over the bracket with the flanges engaged in the groves on the base. Attach the cable from the base to the connector on the rear of the indicator.

#### 2. 3 To Level the Scale

Level the scale by adjusting the four feet. The scale should be adjusted such that the bubble in the spirit level is in the centre of the level and the scale is supported by all four feet. If the scale rocks readjust the feet.

The scale must be level for proper operation. Use the 4 level adjusters located at the 4 corners of the scale main unit to adjust the horizontal position of the scale until the bubble of the bubble level lies within the red circle. Ensure that the scale sits solidly and does not wobble due to uneven adjustment.

#### 2.4 Load cell connect

Load cell connect as below (5pin air connecter)

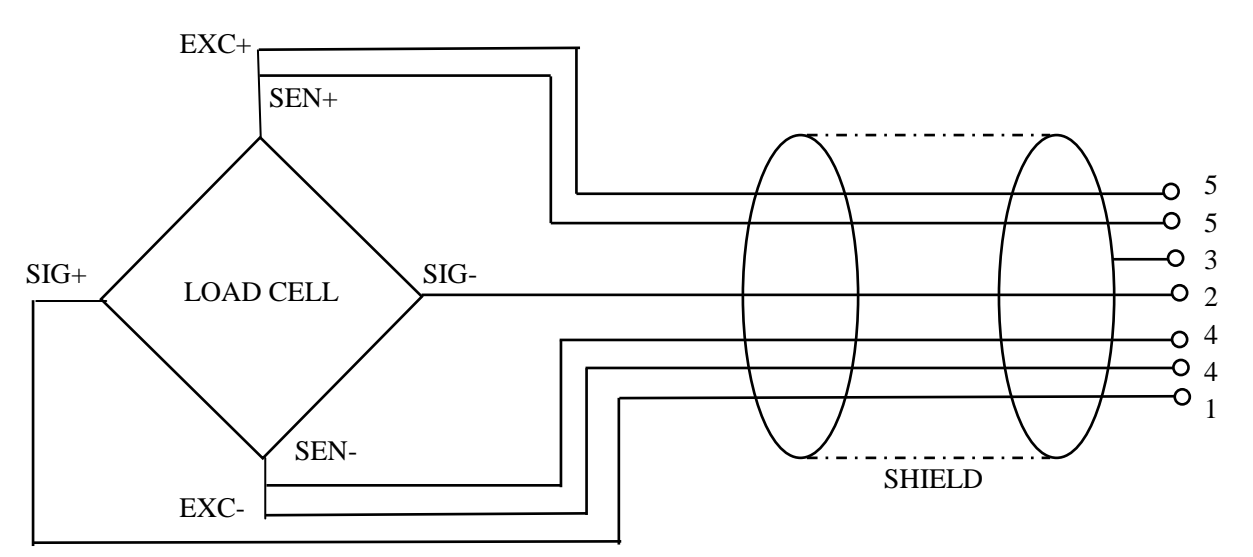

#### 2.5 Performance Test

1. Connect the AC adapter at the rear of the scale, and then plug the cord to the power supply outlet

2. Press key. Quantity display will be show the weighing system software version and will show all display, segments and characters then will count down

numbers 9 to 0 as a self test. During the self test press key to show the application software version.

ZERO

3. Verify that the display changes by touching the pan slightly, and that it returns immediately to the normal display by releasing pan.

#### 2. 6 Installation precautions

The VC is a precision instrument and requires careful handling. Try to select a good, clean environment for installing the scale. The following factors may cause the scale to return inaccurate measurements.

1. Installation on a soft surface that may flex when objects are put on it or put on the scale.

2. Environments that have greatly varying temperature and humidity.

3. Environments subject to vibration or an unstable surface for installation of the scale.

- 4. Environments subject to air flow from heaters or other air conditioning units.
- 5. Environments subject to corrosive gases or large amounts of dust.
- 6. Environments subject to direct sunlight.

### **SECTION 3. OPERATION KEY FUNCTIONS**

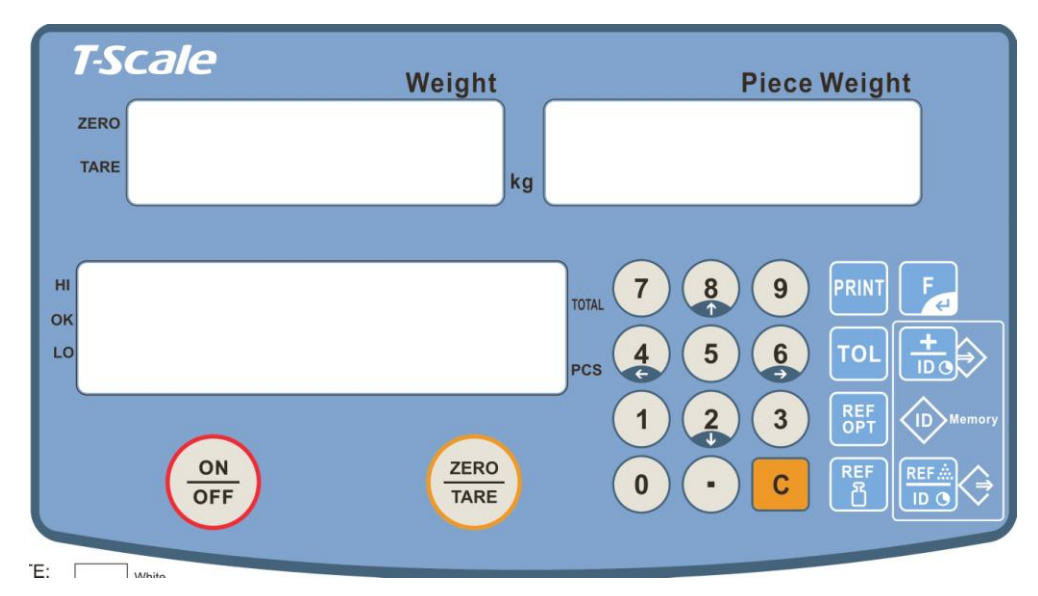

| Кеу        | Function                                  |
|------------|-------------------------------------------|
| ON<br>OFF  | Turn On/Off                               |
| ZERO       | Taring ( >2% Max),                        |
|            | In Settings ( <2% Max )                   |
| PRINT      | Calculate Weighing data through interface |
| TOL        | Set High/ Low Limits                      |
| REF<br>OPT | Reference Optimization                    |
| REF        | Set Unit weight                           |
| F          | Menu Function and Enter Key               |
|            | Accumulation<br>Exit to the weighing mode |
|            | Set Sample                                |
| С          | Cancel                                    |
| 0 to 9     | Numeric keys                              |

# SECTION 4 BEEP SIGNALS AND CONDITION SYMBOLS

VC signals you various messages by four different beep signals and four symbolic letter as shown as under. These signals and symbol tell you; (a) instruction to the next operation, (b) warning for faulty operation,

(c) indication of unsuitable data, (d) indication of measuring condition.

#### 4. 1 Messages by beep

Beep Signal Conditions

Short beep (one time) : Confirmation for pressing the key.

Long beep (one time) : Completion for set data storing.

Short beep (two times) : Warning for faulty key operation. (Try to re-input) Short beep (three times) : Warning for miss key operation. (Stop the operation) Long beep (continuously): in check weighing mode, when OK indicator on, beep will on, also when set low limit higher than high limit, beep also will on.

#### 4. 2 Messages by symbolic letters

ZERO : zero indicator, when scale in zero point, this indicator will on.

- TARE: tare indicator, after do tare operate, scale in net weight mode, this indicator will on
- O: stable indicator, please only read data when this indicator on.
- M: when enter factory mode, this indicator will no display.
- Hi: when this indicator on, current weight more than high limit (only valid in check weighing mode)
- OK: when this indicator on, current weight is between hi limit and low limit (only valid in check weighing mode)
- lo: when this indicator on, current weight less than low limit (only valid in check weighing mode)
- TOTAL: when this indicator on, quantity window data is total counts

LIGHT: unit weight too low, when unit weight less then 0.2d, this indicator will flash, scale will can't accept the unit weight, when unit weighing more than 0.2d and less than 2d, this indicator will light, scale will still accept the unit weight.

BUSY: write memory or calculate data

: charging status display,

when use AC adapter directly, this indicator will blank when charge battery, this indicator will blink when full change(with AC adapter), this indicator will be full when full battery (with out AC adapter), this indicator will be full when low battery, this indicator will be half.

# **SECTION 5. OPERATION**

#### 5. 1 General instruction

- When battery goes low, the indicator will be half automatically. It is the time to charge the battery with the AC power. If VC goes on being used without proper charging, the display window will show "BAT LO" every 10 minutes, and VC would be shut down automatically after 50 minutes of warning in order to protect the battery. Please charge the battery immediately, or VC cannot be used.
- 2. The battery symbol will blink when charge, after it change to full symbol, this means charge almost full, please go on charge battery around 1 hour to assure battery charge full.
- 3. Even you haven't use VC, please also charge battery every 3 month to protect the battery

#### 5. 2 Basic operation

#### 5. 2. 1 Zero the scale

When there is no item on the scale but reading is not zero, press the

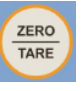

key to turn on ZERO indicator, When the weight goes over 2% of the full capacity, scale will do tare operate.

5. 2. 2 Tare

Put container on the platter, once the weight reading is stable (O indicator

turn on), press the two key, the TARE indicator will be on and the

container's weight will be deducted. When it is time to clear the TARE, take off

the container, and press key again. The container weight must more

then 2% of capacity, otherwise, scale will do zero operate.

#### 5. 2. 3 Overload Warning

Please do not add item that is over the maximum capacity. When reading " $\square$ -E-r-" and hear beeping sound, remove the item on the platter to avoid damage to the load cell.

#### 5. 3. Unit weight set

#### 5.3.1 Sampling unit weight

In order to do parts counting it is necessary to know the average weight of the items to be counted. This can be done by weighing a known number of the items and letting the scale determine the average unit weight or by manually inputting a known weight using the keypad.

Weighing a sample to determine the Unit Weight

To determine the average weight of the items to be counted it will be necessary to place a known quantity of the items on the scale and then to key in the quantity being weighed. The scale will then divide the total weight by the number of samples and display the average unit weight.

Zero the scale by pressing the

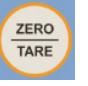

key if necessary. If a container is to be

REF

used, place the container on the scale and tare as discussed earlier.

Place a known quantity of items on the scale. After the weight display is stable

enter the quantity of items using the numeric keys followed by use key. The

number of units will be displayed on the "Quantity" display and the computed average weight will be shown on the "Piece Weight" display.

As more items are added to the scale, the weight and the quantity will increase.

If the scale is not stable, the calculation will not be completed. If the weight is below zero, the quantity display will show negative count.

When LIGHT (unit weight window) indicator flash, this means current unit weighing it too low for this specification scale, please try to use other specification scale, otherwise, you will can't get accurate count data.

\*if you input a incorrect data, press

#### 5.3.2 Entering a known unit weight

If the unit weight is already known then it is possible to enter that value using the keypad.

Enter the value of the unit weight using the numeric keys followed by pressing

the

key. The "Piece Weight " display will show the value as it was

key to clear.

entered.

The sample is then added to the scale and the weight will be displayed as well as the quantity based upon the unit weight.

When LIGHT (unit weight window) indicator flash, this means current unit weighing it too low for this specification scale, please try to use other specification scale, otherwise, you will can't get accurate count data.

\*if you input a incorrect data, press

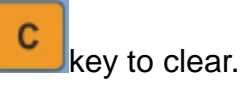

#### 5.3.3 resample

After completing the memorizing, you add the sample more and have new unit weight value. This is resample function.

Add some samples, press weight, Weight, Unit weight and quantity

displays light with beep, the memory is updated. Add the samples more and more repeating the above operation, then more precise average unit weight value is memorized.

#### 5.4 Accumulation.

#### 5.4.1 normal accumulate counting

before do accumulation operate, please set unit weight, then load partial samples, quantity window will show current counts, after O indicator on, press

key, quantity windows will show current total weight (TOTAL indicator

on) for 3 second, then return to normal count mode. Please note, before you stare next accumulate, scale must return to zero.

#### 5.4.2 Accumulation mode

When in normal count mode, press key, scale will enter accumulation

mode. Weight window will show current count value, unit weight will show new total weight, quantity window show current total weight (TOTAL indicator flash).

In accumulation mode, after add sample and **O** indicator on, press key, quantity window will show total count.

#### 5.5 Limit set and Comparing

#### 5.5.1 Limit Set

Before use this function, pleas sure limit function must be set enable ( see detail in parameter setting table), you can set either one point or two points limit.

Press key.  $L = L_{\Box}$  appear at Weighing display, and low limit value shows that currently set at UNIT.W display, enter low limit value with numerical keys,

press To

key. Low limit set, and a beep will sound to sign. Then  $L_{I}-H_{I}$ 

appears at Weighing display, and high limit value shows that currently set at UNIT.W display, then advance to the high limit, enter high limit value with

numerical keys, press key. High limit set, and a beep will sound to sign. High limit set, and go back to working area.

#### 5.5.2 Look up limit values

key.  $L_{i}-L_{D}$  appears at Weighing display, and low limit value

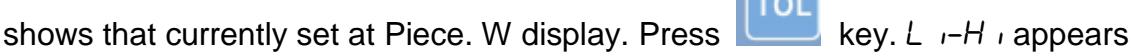

at Weighing display, and high limit value shows that currently set at UNIT.W

TOL

key. Go back to working area.

In case that only one point (13.Pn. 1) is selected to set, low limit value shows

after press key at once go back to working area.

#### 5.5.3 Comparing ( how limit function work )

Suppose two limits have been set; When the quantity is under the low value, it is ranked as " LO " When the quantity is between the low value and the high, it is ranked as " OK " When the quantity is over the high value, it is ranked as " HI "

Notes

Press

display, Press

# Such settings as lower limit value >= Higher limit value will be error.
# Comparative judgment condition;

At one point(13.Pn. 1) :

LO: value < lower limit.

OK: lower limit =< value.

At two point(13.Pn. 2) :

LO: value < lower limit

OK: lower limit =< value =< higher limit

HI : higher limit< value

# We get beep sound in response to comparing result.

The condition is selectable by function set.

# SECTION 6 FUNCTION SETTING AND CALIBRATE

#### 6. 1 Enter function setting mode

1) Hold key until LOW/TOTAL display shows "*FSEL* ". followed by F0 SEL

8

2) To change setting parameter, press

3) To confirm setting change and forward to the title, press key

To exit function setting mode and enter the normal weighing mode, press

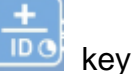

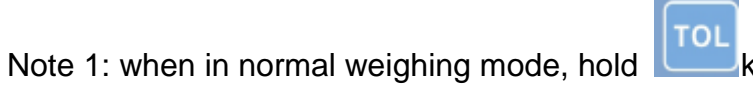

toL key for 3 second, will enter

backlight setting.

### 6. 2 Function Setting Table

| Menu   | Sub-Menu | Description                                  |  |
|--------|----------|----------------------------------------------|--|
| F0 SEL | 1 SEL0   | Limit check disable                          |  |
|        | 1 SEL1   | Limit check for weighing                     |  |
|        | 1 SEL2   | Limit check for counting                     |  |
| F1 Co  | 11 Co0   | always judgment condition                    |  |
|        | 11 Co1   | Judge only when the scale in zero            |  |
| F2 Li  | 12 Li 0  | Tolerance range will display above zero      |  |
|        |          | range                                        |  |
|        | 12 Li1   | Tolerance range will display always          |  |
| F3 Pn  | 13 Pn 0  | Limit point OK / LOW                         |  |
|        | 13 Pn 1  | Limit point Hi / Ok / Low                    |  |
| F4 bU  | 14 bU0   | Set buzzer disable                           |  |
|        | 14 bU1   | Buzzer limit will be between the limits (OK) |  |
|        | 14 bU2   | Buzzer limit will be beyond the limits       |  |
| F5 Ao  | 2 Ao0    | Automatic Zero Tracking off                  |  |
|        | 2 Ao1    | Auto zero tracking 0.5d                      |  |
|        | 2 Ao 2   | Auto zero tracking 1d                        |  |
|        | 2 Ao 3   | Auto zero tracking 2d                        |  |
|        | 2 Ao 4   | Auto zero tracking 4d                        |  |
| F6 AP  | 3 Ap0    | Auto off disable                             |  |
|        | 3 Ap 1   | Scale will be switched of after 3 minutes of |  |
|        |          | inactivity                                   |  |
| F7 AT  | On       | Auto Tare function On                        |  |
|        | Off      | Auto Tare functionoff                        |  |
| F8 UA  | 4 UA0    | RS232 output disabled                        |  |
|        | 4 UA1    | Continues data output                        |  |
|        | 4 UA2    | Continues data output of stable weighing     |  |
|        |          | values                                       |  |
|        | 4 UA3    | One output for stable weighing, renewed      |  |
|        |          | output after stabilization                   |  |
|        | 4 UA4    | ASK mode                                     |  |
|        | 4 UA5    | Standard Printer mode                        |  |
|        | 4 UA6    | N/A                                          |  |
| F9 bL  | 41 bL0   | Baud Rate 1200                               |  |
|        | 41 bL 1  | Baud Rate 2400                               |  |
|        | 41bL3    | Baud Rate 4800                               |  |

|  | VC series | bench | scales | Technical | Manua |
|--|-----------|-------|--------|-----------|-------|
|--|-----------|-------|--------|-----------|-------|

|        | 41bL4  | Baud Rate 9600                      |
|--------|--------|-------------------------------------|
| F10 PA | 42 Pr0 | No Parity                           |
|        | 42 Pr1 | Odd parity                          |
|        | 42 Pr2 | Even parity                         |
| F11 S0 | Sd0 on | Auto print enabled on zero display  |
|        | Sd0 of | Auto print disabled on zero display |
| F12 AC | 5 AC 0 | Auto Accumulation                   |
|        | 5AC 1  | Manual Accumulation by pressing     |
| F13 Bk | 5 BkL0 | Back light turned off               |
|        | 5 BkL1 | Automatic back light, when scale is |
|        |        | working                             |
|        | 5 BkL2 | Continues back light turned on      |
| F14 ti | D m y  | Date format: dd mm yyyy             |
|        | Ymd    | Date format: yyyy mm dd             |

#### **6.3 Technical Parameter**

Turn on the scale and press key during the self test. And when in the normal

display

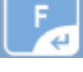

Press and hold key until to display show FUNC and followed by F0 I Sn.

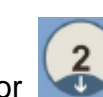

Press or key to change menu.

| Menu    | Sub<br>Menu | description                                                                                            |                                                                                                    |  |
|---------|-------------|----------------------------------------------------------------------------------------------------|----------------------------------------------------------------------------------------------------|--|
| F 0 iSn | Xxxxx       | To check the internal counts                                                                           |                                                                                                    |  |
| F1 Gru  | Ххххх       | Gravity settings                                                                                       |                                                                                                    |  |
|         |             | To selec                                                                                               | ct single range operation                                                                             |  |
|         | Si g ra     | DeSc                                                                                                   | To set decimal points.<br>Options: <b>0</b> , <b>0.0</b> , <b>0.00</b> , <b>0.000</b> , <b>0.0000</b> |  |
|         |             | inc         To set increment           Options: 1, 2, 5, 10, 20, 50                                    |                                                                                                    |  |
|         |             | Сар                                                                                                    | Set Capacity                                                                                          |  |
|         |             | Cal Calibration                                                                                        |                                                                                                    |  |
|         |             | To select dual range                                                                                   |                                                                                                    |  |
|         |             | Note: Once active second division (div 2), Then second division will work until display return to zero |                                                                                                    |  |

|        | -       | -          |                 |                                   |
|--------|---------|------------|-----------------|-----------------------------------|
|        |         | Deci       | To set deci     | mal points.                       |
|        | Dual ra |            | Options: 0      | , 0.0 , 0.00 , 0.000 , 0.0000     |
| P2 d M |         |            |                 |                                   |
|        |         | inc        | Di v 1          | To select first division          |
|        |         |            |                 | Options: 1 , 2 , 5 , 10 , 20 , 50 |
|        |         |            | Di v 2          | To select second division         |
|        |         |            |                 | Options: 1 , 2 , 5 , 10 , 20 , 50 |
|        |         | Сар        | Cap 1           | To select first capacity          |
|        |         |            | Cap 2           | To select second capacity         |
|        |         | Cal        | Calibration     |                                   |
|        |         | To select  | dual interv     | al                                |
|        |         | Note: Fire | st interval wil | I active in CAP 1                 |
|        |         | Second in  | iterval will ad | ctive in CAP 2                    |
|        |         | Deci       | To set deci     | mal points                        |
|        | Dual in |            | Di v 1          | To select first division          |
|        |         |            |                 | Options: 1 , 2 , 5 , 10 , 20 , 50 |
|        |         | inc        |                 |                                   |
|        |         |            | Di v 2          | To select second division         |
|        |         |            |                 | Options: 1 , 2 , 5 , 10 , 20 , 50 |
|        |         | Сар        | Cap 1           | To select first capacity          |
|        |         | -          | Cap 2           | To select second capacity         |
|        |         | Cal        | Calibration     |                                   |

#### **SECTION 7. CALIBRATION**

Select technical parameter CAL mode and select desired setting Linear (linear calibration) and nonLin (Normal Calibration)

#### 7.1 Normal Calibration: nonLin

- Enter the function by pressing 
   , display will be shown
- Make sure there are no loads on the platform and wait few seconds for stable indicator on.
   Display will be show
- Display will be show
- Load the standard calibration mass weight on the platform and wait few seconds for display stability.

   PR55
- Display will be show

After the calibration the display will start a self test. Remove the load from platform during the test. Display will come to weighing mode automatically.

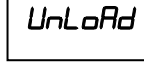

If display will be shown any error or incorrect value, repeat the procedure again.

#### 7.2. Linear Calibration

L inEAr

The linearity deviation caused by the performance of the weighing unit. The digital linearization function can reduce the linearity deviation using weighing points during the zero and capacity. Up to three weighing points can be specified.

Enter the function by pressing , display will be shown

Make sure there are no loads on the platform and wait few seconds for stable indicator on.

| LoAd | 1 |
|------|---|
|      |   |

- Load the first calibration mass weight on the platform (mass weight should be1/4 of the max capacity) and wait few seconds for to show display
- Load the second calibration mass weight on the platform (mass weight should be2/4 of the max capacity) and wait few seconds for to show display.
  - LoAd 3

LoAd 2

• Load the third calibration mass weight on the platform (mass weight should be3/4 of the max capacity) and wait few seconds for to show display

• Load the fourth calibration mass weight on the platform (mass weight should be4/4 of the max capacity) and wait few seconds for to show display

PASS

After the calibration the display will start a self test. Remove the load from platform during the test. Display will come to weighing mode automatically.

If display will be shown any error or incorrect value, repeat the procedure again.

# SECTION 8 RS-232 COMMUNICATION

#### 8. 1 Hardware connect

| Pin No. | Signal   | In/Output | Functions                    |
|---------|----------|-----------|------------------------------|
| 1       | EXT.TARE | Input     | External tare <sup>**2</sup> |
| 2       | RXD      | Input     | Receiving data               |
| 3       | TXD      | Output    | Transmission data            |
| 4       | DTR      | Output    | HIGH level with power "on"   |
| 5       | GND      | _         | Signal ground                |
| 6       | _        | _         | —                            |
| 7       | _        | _         | —                            |
| 8       |          |           | _                            |
| 9       | GND      | —         | Signal ground                |

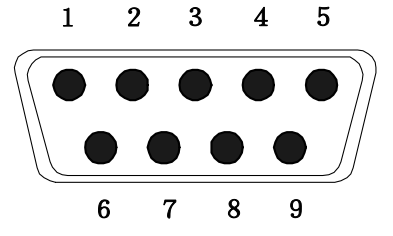

D-SUB 9-pin male connector: rear panel

Note: Tare from outside of the scale is available by connecting the INPUT line and SIGNAL GROUND by a transistor switch or a relay contact. Max 15V while "OFF" SINK 20mA while "ON". Tare (Zero adjusting) when it is connected.

#### connection with IBM-PC / AT

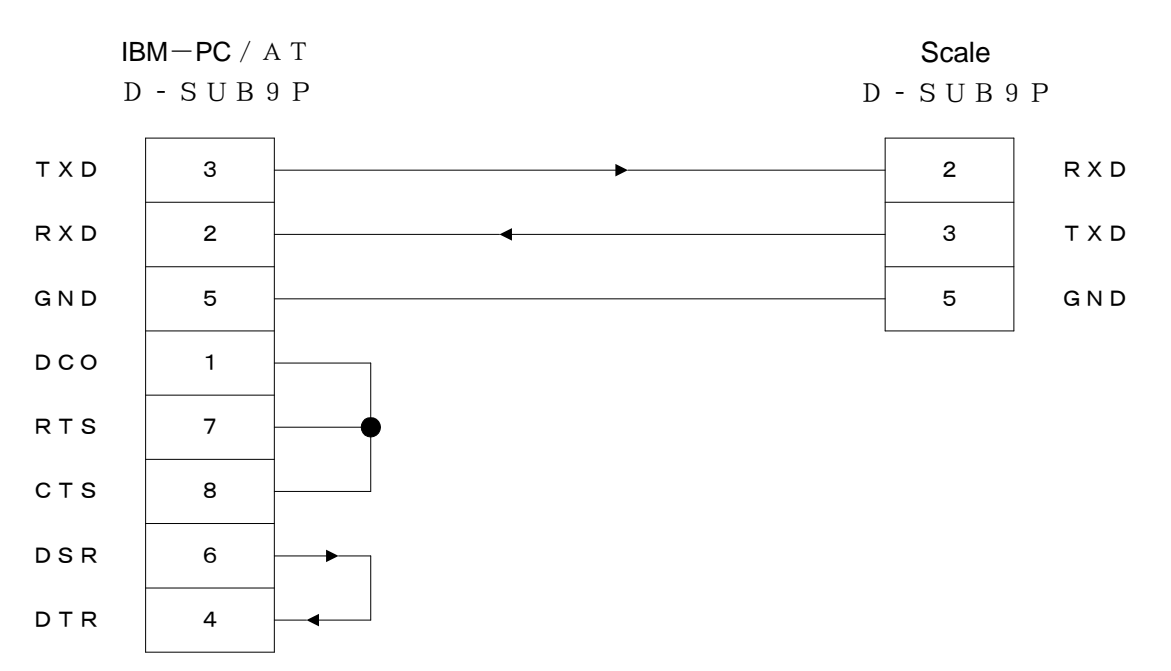

#### 8. 2 Interface specification

Transmission method : Serial Data Transmission , Random Access Transmission speed : 1200/2400/4800/9600bps Transmission Code : ASCII code, 6/7-bit Signal level : Base on EIA RS-232C HIGH level : Data logic "0" +5 to +15V LOW level : Data logic "1" -5 to -15V Contents of a Word : 6/7-bit word based on ASCII standard character codes,

1 start bit, 2 stop bits, 0/1 parity bit.

Parity bit : Nil, or an even parity, or an odd parity

#### 8. 3 Output data format

#### 8.3.1 Data format

By changing the function settings of a scale, the following 2 format is selectable.

① 7-digit format (4. if. 2)

This is standard format.

② 6-digit format (4. if. 2)

This effective digit is 6-digit. (Effective digit of data can be 7 digit in VC series. In this case, the smallest digit can be cut off or an error occurs if 6-digit format is set up.

\* The setting of output data format can not be controlled from external devices.

#### 8.3.2 7-digit format

Consists of 15 words, including terminators ; CR = 0DH, LF = 0AH. Parity bit can be added under this format.

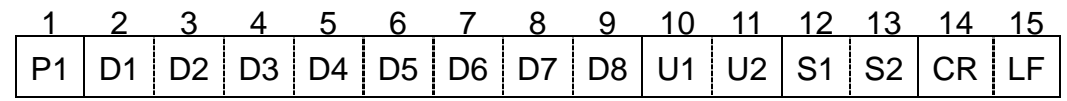

#### 8.3.3 6-digit format

Consists of 14 words, including terminators ; CR=0DH, LF=0AH. Parity bit can not be added under this format.

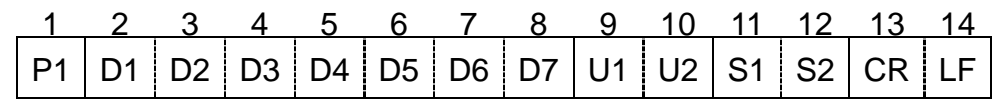

6-digit data format is the same as 6-digit data format except additional D8.

#### **8.3.4 Polarity** (P1 = 1 word)

| ·····            | <u> </u> | /                     |
|------------------|----------|-----------------------|
| P1               | Code     | Contents              |
| +                | 2BH      | Data is 0 or positive |
| —                | 2DH      | Data is negative      |
| $\bigtriangleup$ | 20H      | Data is 0 or positive |
| (∆: S            | pace)    |                       |

|             | (D1 to D8 : 8 words under 7-digit data format) |                                                        |  |  |  |  |  |
|-------------|------------------------------------------------|--------------------------------------------------------|--|--|--|--|--|
| D*          | Code                                           | Contents                                               |  |  |  |  |  |
| 0.0         | 2011-2011                                      | Data 0 to 9 (Max. 6 digits under 6-digit format)       |  |  |  |  |  |
| 0,~9        | 300/~390                                       | (Max. 7 digits under 7-digit format)                   |  |  |  |  |  |
|             | 2EH                                            | Decimal point (position is unfixed)                    |  |  |  |  |  |
|             |                                                | * In the case of an integral number, it can be omitted |  |  |  |  |  |
| •           |                                                | and space (SP) can be outputted to the smallest digit  |  |  |  |  |  |
|             |                                                | instead.                                               |  |  |  |  |  |
| $\triangle$ | 20H                                            | Space ; Leading zero suppression                       |  |  |  |  |  |

| 8.3.5 Data (D1 to D7 : | 7 words under 6-digit data format |
|------------------------|-----------------------------------|
|------------------------|-----------------------------------|

8.3.6 Units

(U1,U2 = 2 words) \* Based on ASCIIcode

| U1 | U2 | Contents  | Symbol | U1          | U2 | Contents | Symbol |
|----|----|-----------|--------|-------------|----|----------|--------|
| Κ  | G  | Kilogram  | kg     | $\triangle$ | G  | gram     | g      |
| М  | G  | Milligram | mg     | Р           | С  | Quantity | (PCS)  |

#### 8.3.7 Judgment result / Type of data (S1 = 1 word))

| S1          | Code                         | Contents                                               | Judgment results                                      |  |  |  |
|-------------|------------------------------|--------------------------------------------------------|-------------------------------------------------------|--|--|--|
| L           | 4CH                          | Short(LO)                                              |                                                       |  |  |  |
| G           | G47HProper(OK)I48HExceed(HI) |                                                        | (Limit function is set and Quantity data output only) |  |  |  |
| Η           |                              |                                                        |                                                       |  |  |  |
| U           | 55H                          | Unit weight                                            |                                                       |  |  |  |
| Т           | 54H                          | Total weight                                           | Turne of date                                         |  |  |  |
| р           | 70H                          | Lower limit value                                      | Type of data                                          |  |  |  |
| q           | 71H                          | Upper limit value                                      |                                                       |  |  |  |
| $\triangle$ | 20H                          | No judgment/No set of type of data (Pieces and weight) |                                                       |  |  |  |

#### **8.3.8 Status of data** (S2 = 1 word)

| S2          | Code | Contents                                                                                                    |
|-------------|------|----------------------------------------------------------------------------------------------------|
| S           | 53H  | Data stable                                                                                                    |
| U           | 55H  | Data unstable                                                                                                    |
| Е           | 45H  | Erroneous data (All data unreliable except S2 when $\begin{bmatrix} D-Err \end{bmatrix}, \begin{bmatrix} U-Err \end{bmatrix}$ displays) |
| $\triangle$ | 20H  | No specified status                                                                                                    |

\* In the case of data (Unit weight, Total value) which is not related to the measurement condition of Stable/Unstable, "S" "U" are outputted, but it is no meaning.

#### 8. 4 Control of a scale by command

By sending command to a scale from external devise, A scale can be controlled from outside. The following 11 items are Control command.

- (1) Tare (T)
- ② Output control setting ( O 0  $\sim$  O 9 )
- ③ Weight value output demand (W 1)
- (C 1) Quantity output demand
- $\bigcirc$  Unit weight output demand (C 2)
- 6 Total value output demand (C 3)
- ⑦ Unit weight value setting (CA)
- 8 Lower limit value output demand (L 1)
- 9 Lower limit value setting (L A)
- 1 Upper limit value output demand (L 2)
- (1) Upper limit value setting (L B)

#### 8.4.1 Transmission procedure of command

- Transmit command to a scale from external devise Command transmission is free from output timing from a scale, because the system is full duplex.
- ② If the command is properly received, the scale transmits acknowledgment or the demanded data by transmission command. If the command is erroneous or the received command is no effective, the scale transmits non-acceptance. When the scale indicates quantity on the display properly, the response is transmitted in 1 second after transmission of the command.

When the command is received in such operation of the scale as settings of unit weight, judgment values, function parameters, or in calibration, the command is done after the operation and then the response is transmitted.

③ When the command is transmitted from external devise, do not transmit next command until the response from a scale is received.

#### 8.4.2 Command format

Consists of Command, Address parameter, Value parameter and terminators ; CR = ODH, LF = OAH. It is connected with ","(code 2CH) between command and each parameter.

#### Command<, Address parameter><, Value parameter> (CR,LF)

There is a possibility that the part in parentheses <> may not exist depending on the kinds.

#### (1)Command

Consists of 2 words (ASCII code)

| 1  | 2  |
|----|----|
| C1 | C2 |

(2) Value parameter

①Unit weight value setting

7 pieces of number and one decimal point( [.]: 2EH)

| 1  | 2  | 3  | 4  | 5  | 6  | 7  | 8  |
|----|----|----|----|----|----|----|----|
| N! | N2 | N3 | N4 | N5 | N6 | N7 | N8 |

(N1 to N8: number · decimal point)

#### 2 Lower limit & Upper limit value setting

Polarity  $(\lceil + \rfloor: 2BH, \lceil - \rfloor: 2DH)$  and a number

| 1  | 2  | 3  | 4  | 5  | 6  | 7  | 8  |
|----|----|----|----|----|----|----|----|
| P1 | N1 | N2 | N3 | N4 | N5 | N6 | N7 |

(P1: polarity [+], [-]) (N1 to N7: number  $\cdot$  decimal point)

#### 8.4.3 Reply output

(1)Reply output format

Consists of 5 words, including terminator(CR=0DH, LF=0AH)

(2)Relay output list

| A1 | A2 | A3 | Code |             |     | Contents                                                     |
|----|----|----|------|-------------|-----|--------------------------------------------------------------|
| А  | 0  | 0  | 41H  | 30H         | 30H | Proper completion                                            |
| Е  | 0  | 1  | 45H  | 45H 30H 31H |     | Command error (Wrong command received)                       |
| Е  | 0  | 2  | 45H  | 30H         | 32H | Value format error(Too much digit, No data, etc.)            |
| Е  | 1  | 0  | 45H  | 31H         | 30H | The set unit weight value is error, No memory of unit weight |
| Е  | 1  | 2  | 45H  | 31H         | 32H | Limit function is not under operation                        |

#### 8.4.4 Tare (Zero adjustment)command

| Command<br>C1 C2 Code |             |         | ode     | Contents    | ParameterAddress <ul> <li>Value</li> </ul> | Response                |
|-----------------------|-------------|---------|---------|-------------|--------------------------------------------|-------------------------|
|                       |             |         |         |             |                                            |                         |
| Т                     | $\triangle$ | 54H 20H |         | Tare(Zero   | Nil                                        | A00:Proper completion   |
|                       |             |         |         | adjustment) |                                            | E01:Tare disable due to |
|                       |             |         | command |             | error of weight value                      |                         |

| Command |            |           |     |                                                                | Parameter         |                      |
|---------|------------|-----------|-----|----------------------------------------------------------------|-------------------|----------------------|
| C1      | C1 C2 Code |           | de  | Contents                                                       | Address∙<br>Value | Response             |
| 0       | 0          | 4FH 30H   |     | No output<br>(Able to input command)                           |                   |                      |
| 0       | 1          | 4FH       | 31H | Continuous output                                              |                   |                      |
| 0       | 2          | 4FH       | 32H | Continuous output when stable (No output when unstable)        |                   |                      |
| 0       | 3          | 4FH 33H   |     | One output each time<br>pressings a key                        |                   | A00:                 |
| 0       | 4          | 4FH 34H   |     | Auto output                                                    |                   |                      |
| 0       | 5          | 4FH 35H   |     | One output when stable (Stop when unstable)                    | Nil               | Proper<br>completion |
| 0       | 6          | 6 4FH 36H |     | One output when stable<br>(Continuous output when<br>unstable) |                   |                      |
| 0       | 7 4FH 37H  |           | 37H | One output after pressing a key when stable                    |                   |                      |
| 0       | 8          | 4FH       | 38H | Instant one output                                             | ]                 |                      |
| 0       | 9          | 4FH       | 39H | One output after stable                                        |                   |                      |

#### 8.4.5 Output control setting

Note1: Output control by "O 0" to "O 7" and output control by function setting of a scale work same. With regard to a supplement and notice of each operation, refer to "7. Function settings of a scale"

"O 8, O 9 "command means the data demand command to a scale.

Note2: When the set each condition works properly, the data , which is set in the function setting of a scale (41. da. ), is transmitted.

Note3: After carrying out "O 0 " to "O 9 " command, the condition is kept until next command is inputted. However, in the case that it is tuned off and on again, output control becomes the initial value (Function set value).

| Command |    |     |     |                          | Parameter   |                     |                           |
|---------|----|-----|-----|--------------------------|-------------|---------------------|---------------------------|
| C1      | C2 | со  | de  | Contents                 | Addres<br>s | Value               | Response                  |
| W       | 1  | 57H | 31H | Weight value output      |             |                     | Weight value data         |
| С       | 1  | 43H | 31H | Quantity value output    | Nil Nil     | Quantity value data |                           |
| С       | 2  | 43H | 32H | Unit weight value output |             | Nil                 | Unit weight value<br>data |
| С       | 3  | 43H | 33H | Total value output       |             |                     | Total value data          |
| L       | 1  | 4CH | 31H | Lower limit value output |             |                     | Lower limit value data    |
| L       | 2  | 4CH | 32H | Upper limit value output |             |                     | Upper limit value data    |

8.4.6 Data output demands

| 8.4.7 Data setting |    |     |     |                              |           |                         |                                                                                     |
|--------------------|----|-----|-----|------------------------------|-----------|-------------------------|-------------------------------------------------------------------------------------|
| Command            |    |     |     | Contonto                     | Parameter |                         | Pospereo                                                                            |
| C1                 | C2 | Co  | de  | Contents                     | Address   | Value                   | Response                                                                            |
| С                  | А  | 43H | 41H | Unit weight value setting    |           | Unit<br>weight<br>value | A00:Proper completion<br>E10:Set value is lighter than the<br>countable unit weight |
| L                  | A  | 4CH | 41H | Lower limit<br>value setting | Nil       | Lower<br>limit<br>value | A00: Proper completion<br>E02:Value is not an integer                               |
| L                  | В  | 4CH | 42H | Upper limit<br>value setting |           | Upper<br>limit<br>value | A00: Proper completion<br>E02:Value is not an integer                               |

#### 8.4.8 Limit function check

|    | Com | mand    |     | Contonto         | Parameter |       | Response                         |
|----|-----|---------|-----|------------------|-----------|-------|----------------------------------|
| C1 | C2  | Command |     | Contents         | Address   | Value |                                  |
| L  | 9   | 4CH     | 39H | Quantity limit   | Nil       | Nil   | A00:Proper completion            |
|    |     |         |     | function is      |           |       | E12:Limit function is not worked |
|    |     |         |     | checked if it is |           |       |                                  |
|    |     |         |     | worked           |           |       |                                  |
|    |     |         |     | properly.        |           |       |                                  |

#### 8.4.9 Command sample

- ① T △(CR)(LF)
- ② 0 1 (CR)(LF)
- ③ 0 0 (CR)(LF)
- ④ 08(CR)(LF)
- ⑤ W 1 (CR)(LF)
- 6 C 1 (CR)(LF)
- ⑦ C 2 (CR)(LF)
- 8 CA, 12. 34567 (CR)(LF)
- 9 LA, +000100(CR)(LF)
- 10 L 9 (CR)(LF)

- Tare
- Setting constant output \*1
- Stopping output
- Outputting data \*1
- Output weight value
- Output quantity value
- Output unit weight value
- Set unit weight 12.34567g.
- Set Lower limit value as +1000pcs.
- Check if limit function works.

# SECTION 9 TROUBLE SELF CHECKING

| Symptoms         | Causes and remedy                                                         |
|------------------|---------------------------------------------------------------------------|
| No display       | * AC adapter is not connected, or the ON/OFF key is OFF.                  |
| appears          | - Connect the AC adapter.                                                 |
|                  | * Battery has been consumed (with battery option).                        |
|                  | - Charge the battery.                                                     |
| Display is       | * Affected by a wind or oscillation.                                      |
| unstable         | - Check the location and the response speed.                              |
|                  | * The installation base is unstable.                                      |
|                  | - Check the base.                                                         |
|                  | * Weighing pan or tare touches something.                                 |
|                  | - Check around.                                                           |
| Displayed        | * Tare is not reduced.(Wrong taring operation).                           |
| value is not     | * Unit is not level.                                                      |
| correct.         | * Span has changed by effect of $G$ gravity due to the relocation in a    |
|                  | distance.                                                                 |
|                  | - Calibrate the scale.                                                    |
|                  | * Sensitivity of electronic circuit has changed due to the transportation |
|                  | or the time lapse.                                                        |
|                  | - Calibrate the scale.                                                    |
|                  | * Weighing pan is contacting the dust cover or the like.                  |
|                  | * Weighing objects are contacting with the wind-shield.                   |
|                  | * Power voltage is not enough for the unit.                               |
|                  | * Weighing objects are non-uniform.                                       |
|                  | * Weighing objects included foreign matters or some irregular             |
|                  | material.                                                                 |
|                  | * Sampling operation is some fault.                                       |
|                  | * Weighing mechanism is something wrong.                                  |
| Wrong linearity. | * Characteristics have changed, or mechanism adjustment                   |
|                  | has changed by some reason.                                               |
|                  | - Contact our service representative.                                     |
| Unavailable      | * Gross load weight exceeds the scale capacity.                           |
| weigh up to      | Weighing range = Full weighing range $-$ Tare value.                      |
| the capacity.    |                                                                           |
| o-Err appears    | * Weighing range has changed by some damage on the                        |
|                  | weighing mechanism.                                                       |
|                  | - Contact our service representative.                                     |
| u-Err appears.   | * Something contacts the weighing pan to lift it.                         |
| b-Err appears.   | * Electronic error, by a static electricity or a noise.                   |
|                  | - Contact our service representative.                                     |

# **SECTION 10 MESSAGE**

#### **10.1 ERROR MESSAGE**

| Error code | describe                                                           |
|------------|--------------------------------------------------------------------|
| o-Err      | Overload                                                           |
| U-Err      | Under error of minus load                                          |
| b-Err      | When an internal memory changes carelessly                         |
| I-Err      | When a standard weight is less than 10% of the capacity at the     |
|            | time of the calibration by the external weight                     |
| 2-Err      | At the time of failure when a display error exceeds 0.4% at the    |
|            | time of the calibration by the external weight. When out of order. |
| L-Err      | When the piece weight is ligher than the countable piece weight    |
|            | (piece weight less than capacity/60,000)                           |

#### 10.2 Other Message

| message | describe                                                              |
|---------|-----------------------------------------------------------------------|
| FUnE    | At the time of the call of various functions and calibration function |
| EAL     | At the time of the start of the calibration by the external weight    |
| on D    | Under the zero point directions at the time of the calibration by     |
|         | external weight, and adjustment                                       |
| on F,S  | Under the amount directions of capacity at the time of the            |
|         | calibration by the external weight, and adjustment                    |
| SEoP    | When a key is pushed and stopped during calibration                   |
|         | When the key is pushed during sampling                                |